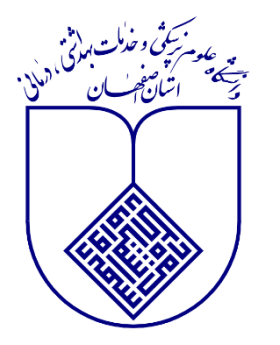

راهنمای سامانه سیب پویش ملی سلامت(دیابت وفشارخون)

آذر۱۴۰۲

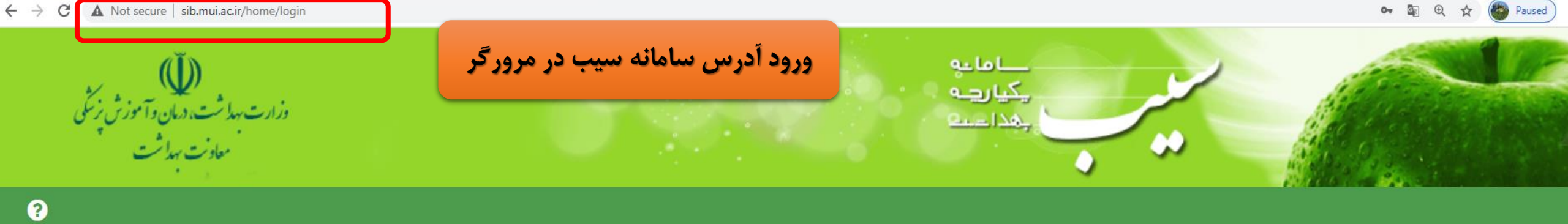

| ۱)ترجیحا از آخرین نسـخه مرورگـر<br>کروم یا فایرفاکس استفاده کنید                | ورود به سامانه سیب [اصفہان]                                            |
|---------------------------------------------------------------------------------|------------------------------------------------------------------------|
| ۲)آدرس سامانه سـیب را درمرور گـر<br>وارد نمایید                                 | لطفا شماره ملی و کلمه عبور خود را وارد نمایید                          |
| ۱) نام کاربری و کلمه عبور که همیان<br>کدملی است را درکادرهای روبرو وارد<br>کنید | شمار ه ملی<br>ر مز عبور                                                |
| ۴)متن تصویر را وارد نمایید                                                      | متن تصویر را وارد نمایید متن تصویر را وارد نمایید عنویر را وارد نمایید |
|                                                                                 | ا کلمه عبور را فراموش کرده ام<br>ورود به سامانه                        |

### 🔄 ९ 🕁 🔲 😩

#### 🕄 خروج የ

Q کائی خانت گرنده یاسمین خطیبی نژاد[غربالگر] -

#### یایگاہ سلامت ضمیمہ ابن سینا 🔹 着 انتخاب خدمت گیرندہ 🖥

## شرح وظايف غربالگر

1– سر شماری سالانه از جمعیت تحت پوشش و ثبت اطلاعات

2– آموزش مردم و جلب مشارکت آنان در زمینه های مختلف از طریق تشکیل گروههای داوطلب و شور ای محلی بهداشت

3- ارائه خدمات ببداشت خانواده شامل مراقبتهای دوران بارداری زایمان و شیر دهی ، مراقبت از کودکان زیر 6 سال مراقبت از دانش آموزان مدارس - مراقبت های مربوط به باروری سالم و فرزند آوری واکسیناسیون کودکان-بیگیری موارد ترک و با تاخیر در مراجعه از طریق باز دید منازل مراقبت سالمندان

4- خدمات مربوط به مبارزه با بیماریها شامل بیماریابی- اجرای موازین پیشگیری و پیگیری در مان موار دی که باید تحت پوشش مر اقبت باشند مانند سل- جذام-مالاریا تبیه لام خون از بیماران تب

دار و مشکوک به مالاریا ، نظارت بر سمپاشی و بېسازی محیط به منظور لارو کشی کمکهای اولیه و در مان های علامتی بخصوص در مورد بیماریهای خاص مانند عفونت های حاد تنفسی و بیماریهای

اسبالی

5– فعالیت های بہداشت محیط شامل

بازدید از اماکن تہیہ و توزیع ،نگہداری و فروش مواد غذایی و مصر فی

بہداشت محیط و مدارس

پیشنباد اساسی بہسازی ہای محیط

توجه به جمع آوری مواد زائد جامد دفع بهداشتی زباله

نظارت بر کلرینه کردن آب های آشامیدنی

شرکت در اجرای پروژه های بیسازی و نگیداری آن ها

6- خدمات مربوط به بہداشت حر فه ای شامل:

بازدید از کارگاههای خانگی و غیر خانگی

ار انه خدمات بېداشتى در مانى به شاغلين كار گاهېاى تحت پوشش

7– جمع آوری ثبت و نگہداری آمار و تنظیم گزارش

8– پیشگیری و مراقبت از بیماریهای فشار خون، دیابت ؛ تالاسمی،حوادث ، سرطان و آموز ش جبت انجام غربالگری نوز ادان

9– آموزش تغذیه سالم به مردم و پیشگیری از بیماریهای مرتبط با تغذیه

10– این سامانه یک ابزار کمکی است و مسئولیت تشخیص و اقدام در خصوص افراد به عہدہ اقدام کنندہ می باشد.

🗌 مطالب فوق را مطالعه نموده ام و موافقت خود را با شر ایط ذکر شده اعلام می دارم.

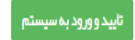

پس از <u>اولین ورود شما به</u> سامانه، صفحه شرح وظایف برای شما نمایش داده می شود که پس از انتخاب "مطالب فوق را مطالعه نموده ام و موافقت خودرا باشرایط ذکر شده اعلام می دارم "، به روی دکمه "تأیید و ورود به سیستم" کلیک نمایید

| → C 😋 sib.mui.ac.ir/home/dashboard                             |                            | \$ <sub>1</sub>                         |                                                                     |
|----------------------------------------------------------------|----------------------------|-----------------------------------------|---------------------------------------------------------------------|
| وزارت مهارش، درمان و آموزش زیش<br>معادفت مداشت<br>معادفت مداشت |                            | مامای<br>بکیارچه<br>بهداست              |                                                                     |
| خروج<br>ک بلی خنت گیزند میں خطیبی نژاد (غریالگ                 |                            | ىت شىيمەابن سينا 🔹 着 انتخاب فدمت گيرندە | الم                                                                 |
|                                                                | غربالگرياسمين خطيبي نژاد 🦓 | میز کار پایگاه سلامت ضمیمه ابن سینا     | پــــس ازورود بـــــه<br>ســامانه بــا صـفحه                        |
|                                                                |                            | انتخاب خدمت گیرنده<br>هندان ا           | میزکــــارنقش<br>غربـــالگرروبرو<br>خواهید بود.<br>غربالگرهمان نقشی |
|                                                                |                            |                                         | است که برای شــما<br>جهت تکمیـل فـرم<br>تعریف شده است               |
|                                                                |                            |                                         |                                                                     |
|                                                                |                            |                                         |                                                                     |

# اولین گام اینست که بایستی نسبت به انتخاب خدمت گیرنده اقدام نمایید.

| → C 😋 sib.mui.ac.ir/home/dashboard                |                                | ka q ☆ □ 😩 :                                                                                                    |
|---------------------------------------------------|--------------------------------|----------------------------------------------------------------------------------------------------|
| وزارت بها شت، «میاه و آموز ش زیش<br>معاد ت بها شت |                                | اطاعة<br>بكنارهه<br>بغذافية                                                                                                    |
| فخروج                                             |                                | •                                                                                                    |
| ک ملی خانت گیتند یاسمین خطیبی تژاد (غربالگ<br>Q   |                                | م پلیکاه سلامت ضمیمه ابن سینا • · · · · • انتخاب خدمت گیرنده · · · · · · • انتخاب خدمت گیرنده · · · · • انتخاب خدمت گیرنده · · · · • انتخاب خدمت گیرنده · · · · · · · · · · · · · · · · · · · |
|                                                   | الله غربالكر ياسمين خطيبي نژاد | میز کار پایگاه سلامت ضمیمه این سینا                                                                                                    |
|                                                   |                                |                                                                                                    |
|                                                   |                                | انتغاب خدعت کیرنده                                                                                                    |
|                                                   |                                | ±10                                                                                                    |
|                                                   |                                |                                                                                                    |
|                                                   |                                |                                                                                                    |
|                                                   |                                |                                                                                                    |
|                                                   |                                |                                                                                                    |
|                                                   |                                |                                                                                                    |
|                                                   |                                |                                                                                                    |

| <ul> <li>C Sib.mui.ac.ir/FamilyCare/GuestUser</li> <li>Sib.mui.ac.ir/FamilyCare/GuestUser</li> <li>کائی تن گیند</li> <li>یاسمین خطیبی نازاد[غرینگر] - </li> </ul> | ې کې 🗟<br>ينا - 💧 انتغاب خدمت گيرنده -                         | 🖈 💶 🔹 :<br>ج<br>پایگاه سلامت ضمیمه ابن س |
|----------------------------------------------------------------------------------------------------|----------------------------------------------------------------|------------------------------------------|
|                                                                                                    | خدمت گیرنده میمان                                              |                                          |
|                                                                                                    | کد ملی Cاطلاعات میمان تاریخ تولد<br>روز ۲ مال ۳                |                                          |
|                                                                                                    | انتخاب                                                         |                                          |
|                                                                                                    |                                                                |                                          |
|                                                                                                    |                                                                |                                          |
| بر کادر وربوطه                                                                                                    | بس ان ورود به روسید انتخاب خدمت گیرنده مهمان، دراین مرحله و    |                                          |
| ،کلید انتخاب را                                                                                                    | کدملی خدمت گیرنده را وارد کرده و پس از ورود اطلاعات تاریخ تولد |                                          |

کلیک نمایید

**توجه**: زمانیکه یک خدمت گیرنده را انتخاب میکنید،نام ایشان درزیرمنوی اصلی درج می شود.بنابراین ثبت فرم پویش ملی سلامت، مربوط به همین شخص خواهد بود. چنانچه نفر بعدی مراجعه نمود نسبت به انتخاب شخص جدید ازمسیر گفته شده اقدام نمایید.

| -> C Sib.mui.ac.ir/familycare/childindex            |                                                            |                                     | \$n Q ☆ II ≗ :                                                                      |
|-----------------------------------------------------|------------------------------------------------------------|-------------------------------------|-------------------------------------------------------------------------------------|
| (1)خروج                                             |                                                            |                                     | *                                                                                   |
| ياسمين خطيبي نژاد (غربال) والمين فطيبي نژاد (غربال) |                                                            | فبرست خانوار رامش حسین خانی ≁<br>-  | یا پایگاه سلامت ضمیمه ابن سینا 🔹 🔒 خدمت گیرنده رامش حسین خانی ( <mark>میمان)</mark> |
|                                                     | در امش حسین خانی<br>۲۰ سال و 4 ماد و ۲۱ ریز (آنگلاب زندوپز | فہرست مراقبتہا                      | $\rightarrow$                                                                       |
|                                                     | جستجو                                                      | مراقبت های انجام نشده               |                                                                                     |
|                                                     |                                                            | 💿 پویش ملی سلامت (دیابت و فشار خون) |                                                                                     |
|                                                     |                                                            |                                     |                                                                                     |
|                                                     |                                                            |                                     |                                                                                     |
|                                                     |                                                            |                                     |                                                                                     |
|                                                     |                                                            |                                     |                                                                                     |
|                                                     |                                                            |                                     |                                                                                     |
|                                                     |                                                            |                                     |                                                                                     |
|                                                     |                                                            |                                     |                                                                                     |
|                                                     |                                                            |                                     |                                                                                     |

. پس از پذیرش فرد صفحه فهرست مراقبتهای انجام نشده ایشان برای شما نمایش داده میشود.

| → C Sib.mui.ac.ir/familycare/childindex      |                                                               |                                     | ଜ୍ଞି ସ                                           | . ☆ 🛛            | <b>4</b> E       |
|----------------------------------------------|---------------------------------------------------------------|-------------------------------------|--------------------------------------------------|------------------|------------------|
| کروچ 🕞 خروج 🗘 دوغ در المین خطیبی نژاد (عربال |                                                               | فہرست خانوار رامش حسین خانی 🗝       | فدمت گیرنده رامش حسین خانی <mark>میمان)</mark> – | ت ضمیمه ابن سینا | 👫<br>پایگاه سلام |
|                                              | د رامش حسین ذلای<br>ف 15 سال و 4 ماد و 11 روز<br>التقاب تمویز | فہر ست مراقبتہا                     |                                                  |                  |                  |
|                                              | جستجو                                                         | مر اقبت های انجام نشده              |                                                  |                  |                  |
|                                              |                                                               | ⊙ پویش ملی سلامت (دیابت و فشار خون) |                                                  |                  |                  |
|                                              |                                                               |                                     |                                                  |                  |                  |
|                                              |                                                               |                                     |                                                  |                  |                  |
|                                              |                                                               |                                     |                                                  |                  |                  |
|                                              |                                                               |                                     |                                                  |                  |                  |
|                                              |                                                               |                                     |                                                  |                  |                  |

تكميل فرم پويش ملى سلامت

| sib.mui.ac.ir/FamilyCare_/HealthIndex?id_ChildIndex=8797&priority | y=0&returnUrl=%2FFamilyCare%2FChildIndex%3FchildType%3D121%2                                                                                                    | 6tabNumber%3D1                                                                                                    | <b>©</b> Q ☆                                                                                         | 0 🛔 :                                                           |                                                                                                    |
|-------------------------------------------------------------------|----------------------------------------------------------------------------------------------------|----------------------------------------------------------------------------------------------------|----------------------------------------------------------------------------------------------------|-----------------------------------------------------------------|----------------------------------------------------------------------------------------------------|
| ياسمين نظيم<br>مال مال مال مال مال مال مال مال مال مال            | ة رابة, حسن قلى                                                                                                    |                                                                                                    | نىيىداين سىنا * 🔹 قەدەت گېرىدەرانىش دسىن ئانى <mark>الىيىنى)</mark> — قېرست قاتۇار رانىش دسىن ئانى * | الم الم الم الم الم الم الم الم الم الم                         |                                                                                                    |
|                                                                   | رادر)<br>دید طور منظم در طول هفته ) می باشد؟<br>د به طور منظم در طول هفته ) می باشد؟<br>د به می باشد؟<br>د به می باشد؟<br>د به می باشد؟<br>د به می باشد؟<br>د به می باشد؟<br>د به می باشد؟<br>د با می باشد؟<br>د با می باشد؟<br>د با می باشد؟<br>د با می باشد؟<br>د با می باشد؟<br>د با می باش؟<br>د با می باش؟<br>د با می باشد؟<br>د با می باشد؟<br>د با می با می باش ای باش؟<br>د با می باشد؟<br>د با می با می با می با می باش؟<br>د با می با می با می با می با می باش؟<br>د با می با می با می با می با می با می با می با می با می با می با می با می با می با می با می با می با می با می با می با می با می با می با می با می با می با می با می با می با می با می با می با می ب | یویس علی سلاست دیایت و فشار خون)<br>شرح حل<br>مرد دارای کدامیک از سوابق زیر می باشد :<br>مریایت سکته هنزی<br>مریایت سکته هنزی<br>مریایت سلیته میکنه قلوا دی دیایت در خانواده درجه اول لپدر مادر خواهر .<br>مریایت سلیته میکنه از دون با ا<br>مریایت مادر دون با ا<br>مریک مرکی ( کمتر از 100 دقیقه فعالیت بدني متوسط تا شدی<br>میکنه ایر دون کم تحرکي ( کمتر از 100 دقیقه فعالیت بدني متوسط تا شدی<br>میکنه ایر دون کم تحرکي ( کمتر از 100 دقیقه فعالیت بدني متوسط تا شدی<br>میکنه ایر دون کم تحرکي ( کمتر از 100 دقیقه فعالیت بدني متوسط تا شدی<br>میکنه ایر دون کم تحرکي ( کمتر از 100 دقیقه فعالیت بدني متوسط تا شدی<br>میکنه ایر دون کم تحرکي ( کمتر از 100 دقیقه فعالیت بدني متوسط تا شدی<br>میکنه ایر دون کم تحرکي ( کمتر از 100 دقیقه فعالیت بدني متوسط تا شدی<br>میکنه ایر دون کم تحرکي ( کمتر از 100 دقیقه فعالیت بدني متوسط تا شدی<br>میکنه ایر دون کم تحرکي ( کمتر از 100 دقیقه فعالیت بدني متوسط تا شدی<br>میکنه ایر دون کم تحرکي ( کمتر از 100 دقیقه فعالیت بدني متوسط تا شدی<br>میکنه ایر دون کم تحرکي ( کمتر از 100 دقیقه فعالیت بدني متوسط تا شدی<br>میکنه ایر دون کم تحرکي ( کمتر از 100 دقیقه فعالیت بدني متوسط تا شدی<br>میکنه ایر دون کم تحرکي ( کمتر از 100 دقیقه فعالیت بدني متوسط تا شدی<br>میکنه ایر دون دیاستولیک ( ایر از 100 دون کی از 100 دون کی از 100 دون کی از 100 دون که دون داشتا ( از 100 دون کی دون داشتا ( از 100 دون که دون داشتا ( از 100 دون کی ایر دون که دون داشتا ( از 100 دون که دون داشتا ( از 100 دون که دون داشت ( از 100 دون که دون دون دون دون دفیق دون دون دون دون دون دون دون دون دون دون |                                                                                                    | کننده<br>بوط به<br>فرم باز<br>نانسبت به<br>مون اقدام<br>مرا ثبت | بنابر شرایط مراجعه<br>وانتخاب پاسخهای م<br>ایشان،سوالات بعدی<br>می شود.<br>می شود.<br>اندازه گیری قد،وزن و فشار.<br>نموده و سپس داده مربوط<br>نمایید. |

## 🔄 ९ 🖈 🔲 📐

🚄 sib.mui.ac.ir/FamilyCare\_/Healthlndex?id\_ChildIndex=8797&priority=0&returnUrl=%2FFamilyCare%2FChildIndex%3FchildType%3D121%26tabNumber%3D1

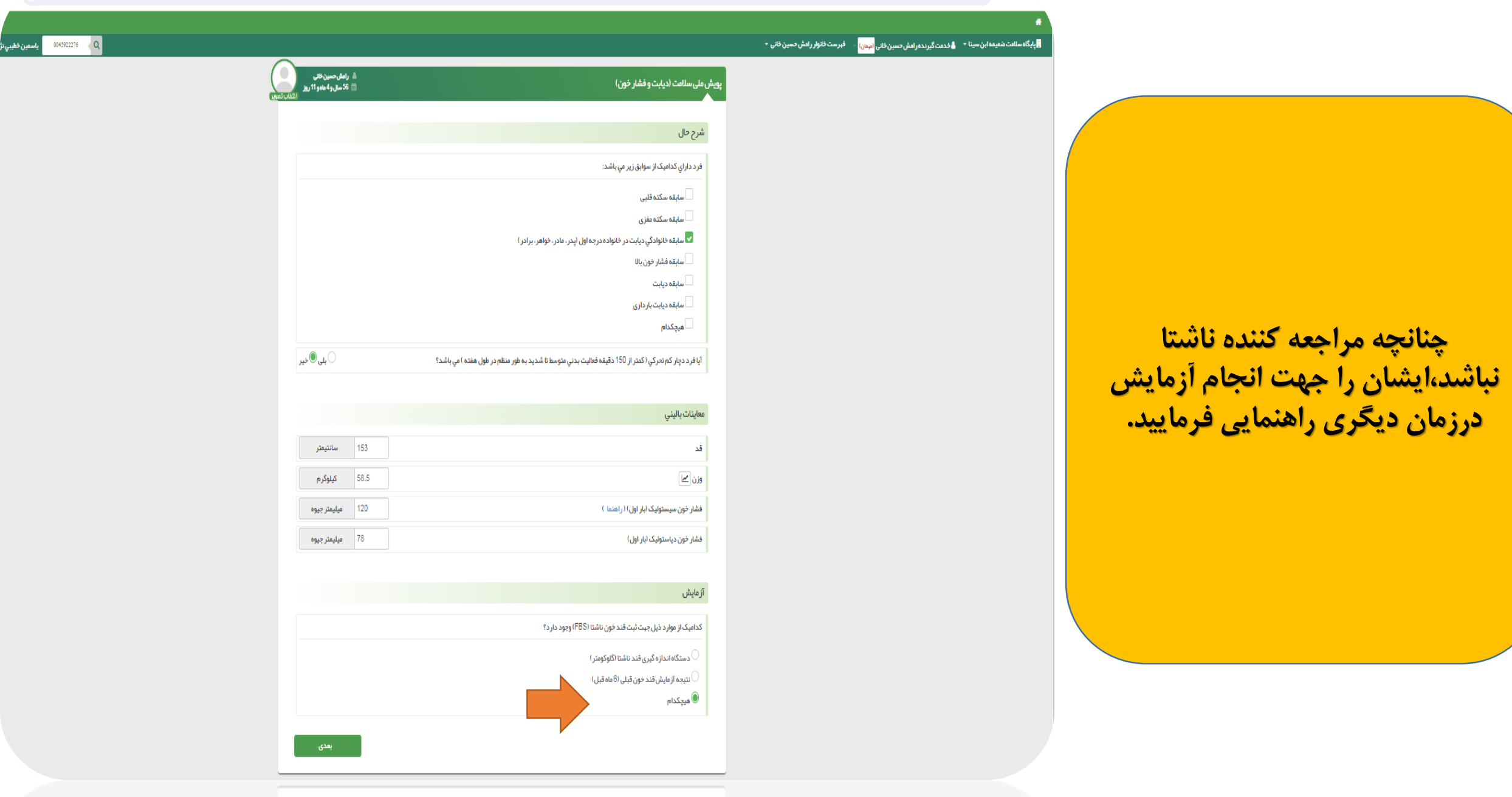

درآخر نتیجه بررسی ها درکادرطبقه بندی نمایش داده می شود. درکادراقدامات نیز اقدامات پیشنهادی سامانه و تاریخ پیگیری های بعدی(بانقش مراقب سلامت) نمایش داده می شود.

| ں ملی سلامت (دیابت و فشار خون)<br>ر               |                                              | ه رامش حسین خانی<br>۲۵ شال و4 مادو 11 روز<br>۱۷ |
|---------------------------------------------------|----------------------------------------------|-------------------------------------------------|
| طبقه بندى                                         |                                              |                                                 |
| 🔵 نتیجه برر سی نمای توده بدنی :                   |                                              |                                                 |
| ● نماى تودە بدنى 24.99                            |                                              |                                                 |
| 🔵 وزن متناسب                                      |                                              |                                                 |
| 🔵 نتیجہ برر سی فشار خون :                         |                                              |                                                 |
| 🜒 پیش فشار خون بالا                               |                                              |                                                 |
| اقدامات                                           |                                              |                                                 |
| 🔳 نتيجه بررسي قند خون:                            |                                              |                                                 |
| 🔳 ار جاع به آز مایشگاه جبت انجام آز مایش (FBS)قند | ن اشتا و آز مایش کلستر ول .                  |                                                 |
| -<br>انجام مراقبت خطرسنجي .                       |                                              |                                                 |
| یک هفته بعد پیگیري شود.                           |                                              |                                                 |
| تاريخ پيگيرى بعدى 1402/09/30                      | ×                                            |                                                 |
| 🔳 1 سال بعد پيگيري شود                            |                                              |                                                 |
| تاریخ پیگیری بعدی 1403/09/23                      | ×                                            |                                                 |
| 🔳 پیگیری 6 ماہ بعد                                |                                              |                                                 |
| تاريخ پيگيرى بعدى 1403/03/22                      | ×                                            |                                                 |
| 🔳 اقدام براي فشار خون:                            |                                              |                                                 |
| 📕 آموزش اصلاح شيوه زندگي شامل تغذيه سالم، فعا     | ، بدني منظم، پر هيز از مصر ف دخانيات و الكل، |                                                 |
| 🔳 اندازہ گیری فشار خون یکسال بعد                  |                                              |                                                 |
| تاريخ پيگيرى بعدى 1403/09/23                      | ×                                            |                                                 |
|                                                   |                                              |                                                 |
| توضيحات                                           |                                              |                                                 |
|                                                   |                                              | <b></b>                                         |
|                                                   |                                              |                                                 |